# Cash management with the business account (in CHF) for banks

Transfers to and from SIC Transfers in CHF between own business accounts

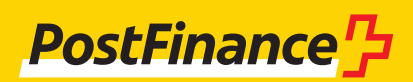

#### Customer service for cash management with the business account

PostFinance Ltd Customer service Banks Mingerstrasse 20 3030 Berne E-Mail kudibank@postfinance.ch Phone +41 58 667 96 14 Fax +41 58 667 66 67

**Opening times** Monday–Friday 8 a.m.–5 p.m.

### Contents

| 1. | <b>Basi</b><br>1.1               | <b>cs</b><br>Background                                                             | <b>3</b>           |
|----|----------------------------------|-------------------------------------------------------------------------------------|--------------------|
|    | 1.2                              | Registration per service                                                            | 3                  |
| 2. | <b>Tran</b><br>2.1<br>2.2<br>2.3 | <b>Isfer to SIC</b><br>Definition<br>Order variants<br>Order placement in e-finance | <b>4</b><br>4<br>4 |
|    | 2.4                              | Order placement via SWIFT<br>2.4.1 Requests<br>2.4.2 Notification                   | 5<br>5<br>5        |
| 3. | Trans                            | ifers between own business accounts                                                 | 6                  |
|    | 3.1<br>3.2                       | Order variants                                                                      | 6<br>6             |
|    | 3.3                              | Order placement in e-finance                                                        | 6                  |
|    |                                  | 3.3.1 Only one business account with the same                                       |                    |
|    |                                  | e-finance number                                                                    | 6                  |
|    |                                  | 3.3.2 Several business accounts with the same                                       | 7                  |
|    |                                  | 3.3.3 Requests                                                                      | 7                  |
|    |                                  | 3.3.4 Notification                                                                  | 8                  |
|    | 3.4                              | Order placement via SWIFT                                                           | 8                  |
|    |                                  | 3.4.1 Requests                                                                      | 8                  |
|    |                                  | 3.4.2 Notification                                                                  | 8                  |
| 4. | Trar                             | sfer from SIC                                                                       | 9                  |
|    | 4.1                              | Definition                                                                          | 9                  |
|    | 4.2                              | Delivery                                                                            | 9                  |
|    | 4.3<br>ДД                        | Unarges<br>Notification                                                             | 9<br>Q             |
|    | 4.5                              | Requests                                                                            | 9                  |

### 1. Basics

### 1.1 Background

This manual describes all cash management services with the business account in CHF for banks. The various ways of placing orders for individual banking transactions are listed and explained. This, in turn, should help you optimise and simplify the management of your liquid assets.

### 1.2 Registration per service

#### E-finance

PostFinance accepts registrations submitted to the Customer Service Banks by e-mail, post or phone.

#### SWIFT

You can also register for the service by sending a SWIFT MT999. Please let us know if you wish to request default accounts per BIC. You assume the initiator role in the relationship management application (RMA). PostFinance sends confirmation using SWIFT MT999.

The following transactions can be processed via SWIFT: – Business account transfers to SIC settlement account (MT200 / MT202)

Transfers between own business accounts (MT200 / MT202)

### 2. Transfer to SIC

#### 2.1 Definition

A transfer from the business account of the bank to its SIC settlement account using the BC number.

#### 2.2 Order variants

| Order placement                        | Cut off times <sup>1</sup> | Prices |
|----------------------------------------|----------------------------|--------|
| E-finance transfer to SIC <sup>2</sup> | 3 p.m.                     | CHF 10 |
| SWIFT                                  | 3 p.m.                     | CHF 10 |

<sup>1</sup> after the cut-off time the debit and credit takes place on the next value date <sup>2</sup> the entry is only possible with "same day value"

#### 2.3 Order placement in e-finance

In e-finance, click on the following menu items:

- SIC transfer
- Click on "Next" to go to the SIC transfer page
- The BC number entered is always three to five digits without a check digit
- A distinct reference shall be entered under "Reference number SIC"

| 🖒 Home ன Assets 🗹 Transfer 🔮                                                                                                    | Download Offers                                                             |                                                                                                    |                                                                                                    |
|----------------------------------------------------------------------------------------------------|-----------------------------------------------------------------------------|----------------------------------------------------------------------------------------------------|----------------------------------------------------------------------------------------------------|
| Domestic payment                                                                                                    | Overview of your assets ?                                                   | SIC transfer                                                                                                    | One-time transfer                                                                                                    |
| from Robert Schneider SA<br>CH03 0900 0000 2500 8034 2<br>Recipient's account / IBAN Q<br>Amount                                                                           | Payment accounts 365'354'554.18+     Assets 0.00+     Total 365'354'554.18+ | lar -                                                                                                    | Robert Schneider SA         45.20+           from         Robert Schneider SA         45.20+           10         Robert Schneider SA         0.00+           Amount         Amount         0.00+ |
| Order overview                                                                                                    | Asset details       Approve                                                 | Next Overview EPO                                                                                                    | Transfer EPO                                                                                                    |
| Robert Schneider SA         CH03 0900 0000 2500 9034 2           Available balance         45 20+           Total orders         0.00+           Difference         45 20+ | → 001<br>110 → <br>Payments EPO Transfer orders                             | Control of the second second s | No file selected Select file Personal file name (optional)                                                                                                    |
| Orders included until 20.03.2015                                                                                                    | Other V                                                                     | €,                                                                                                    | €.                                                                                                    |

| elp about this page • |                  |  |
|-----------------------|------------------|--|
| Account to be debited | 25-618549-7 Bank |  |
| Amount in CHF         | 100'000          |  |
| BC number credit      | 88885            |  |
| Reference number SIC  | 654789654123     |  |

 For collective signatures the execution of the transaction must be confirmed by a second user under "Approve"

| 🖒 Home 🗊 Assets 📝 Transfer 🞍                                                                      | Download CHF Offers                                                                                             |                              |                                                                                                    |
|---------------------------------------------------------------------------------------------------|----------------------------------------------------------------------------------------------------|------------------------------|----------------------------------------------------------------------------------------------------|
| Domestic payment                                                                                  | Overview of your assets ?                                                                                       | SIC transfer                 | One-time transfer                                                                                                    |
| from Robert Schneider SA<br>CH03 0900 0000 2500 9034 2                                            | Payment accounts         365'354'554.18+           Assets         0.00+           Total         365'354'554.18+ |                              | from         Robert Schneider SA<br>CH03 0900 0000 2500 9034 2         45.20+           10         Robert Schneider SA<br>0.00+         0.00+ |
| Amount                                                                                            | €Asset details                                                                                                  | Next                         | Amount                                                                                                    |
| Order overview                                                                                    | Approve                                                                                                    | Overview EPO                 | Transfer EPO                                                                                                    |
| Robert Schneider SA         CH03 0900 0000 2500 9034 2           Available balance         45.20+ |                                                                                                    | 0                            | No file selected                                                                                                    |
| Fotal orders 0.00+                                                                                | Payments EPO Transfer orders                                                                                    | There are no files available | Select file                                                                                                    |
| Difference 45.20+                                                                                 | Other ~                                                                                                    |                              | Personal file name (optional)                                                                                                    |
|                                                                                                   |                                                                                                    |                              |                                                                                                    |

#### 2.4 Order placement via SWIFT

- The transmission is made using SWIFT MT200 or MT202
- SWIFT messages always to be addressed to BIC POFICHBEXXX
- The debit account is your business account and is specified in field 53B.
   As an alternative a default account can be provided per SWIFT BIC as the debit account. If you only have a business account, this will be used by PostFinance as the "default account".
- The BC number to be credited is specified in field 57A
- Example MT200:

:20: Transaction Reference Number :32A: 050207CHF2000000,00 :53B: /30-200012-9 (= debit account of the bank) :57A: //SW88885 Bank, Zurich

#### 2.4.1 Requests

- Requests are transmitted to PostFinance (POFICHBEXXX) using SWIFT message MT295 or MT299
- Answers to requests are given by PostFinance using SWIFT message MT296 and MT299

#### 2.4.2 Notification

Notification of the debit is on the statement. Example:

| Date     | Text                                                               | Credit | Debit        | Value day | Balance |
|----------|--------------------------------------------------------------------|--------|--------------|-----------|---------|
| 26.07.12 | TRANSFER<br>REFERENCE:<br>{Reference number SIC<br>from e-finance} |        | 2 000 000.00 | 26.07.12  |         |

### 3. Transfers between own business accounts

#### **3.1 Definition**

This concerns transfers between your business accounts.

#### 3.2 Order variants

| Order placement       | Processing times <sup>1</sup>     | Prices  |
|-----------------------|-----------------------------------|---------|
| E-finance (see 3.3.1) | Weekdays until 6 p.m.             | CHF 5   |
| E-finance (see 3.3.2) | Available 24 hours a day          | CHF –.– |
| SWIFT (see 3.4)       | Weekdays from 7.30 a.m. to 5 p.m. | CHF –.– |

<sup>1</sup>Booking with "same day value"

#### 3.3 Order placement in e-finance

In e-finance click on the following menu items:

- Select the "Domestic payment" title
- Enter the account number or IBAN and amount, then click on "Next"

- Select the "Express" execution option

#### 3.3.1 Only one business account with the same e-finance number

| Home Fri Assets Transfer                                                                                          | > Download (=== Offers                 |                                                                                                    |                                                               |
|----------------------------------------------------------------------------------------------------|----------------------------------------|----------------------------------------------------------------------------------------------------|---------------------------------------------------------------|
| Domestic payment                                                                                                  | Overview of your assets                | ? SIC transfer                                                                                                    | One-time transfer                                             |
| from Robert Schneider SA CH03 0900 0000 2500 9034 2                                                               | Payment accounts 365'354'554.1         | 3+                                                                                                    | from Robert Schneider SA 45.20+<br>CH03 0900 0000 2500 9034 2 |
| Recipient's account / IBAN Q                                                                                      | Assets 0.0<br>Total 365'354'554.1      |                                                                                                    | to Robert Schneider SA 0.00+<br>CH59 0900 0000 6199 9805 8    |
| Amount                                                                                                    |                                        |                                                                                                    | Amount                                                        |
|                                                                                                    | ₽Asset details                         |                                                                                                    | Next                                                          |
| order overview                                                                                                    | Approve                                | Overview EPO                                                                                                    | Transfer EPO                                                  |
| bert Schneider SA CH03 0900 0000 2500 9034 2                                                                      |                                        |                                                                                                    | No file selected                                              |
| vailable balance 45.20+                                                                                           | ← 110 →<br>Payments EPO Transfer order | 3                                                                                                    | Select file                                                   |
| fference 45.20+                                                                                                   |                                        | There are no files available                                                                                                    |                                                               |
| Orders included until 20.03.2015                                                                                  | Other                                  | ×                                                                                                    | Personal file name (optional)                                 |
| Ð.                                                                                                    |                                        | €_                                                                                                    | €                                                             |
| from Robert Schneider SA<br>CH03 0900 0000 2500 9<br>Recipient's account / IBAN<br>25-9423-9<br>Amount<br>100'000 | 034 2 Ac<br>Re<br>CHF CHF              | count to be debited         CH03 0900 00<br>25-9034-2 CH           cipient         CH29 0900 00<br>25-9423-9 CH           Robert Schneic         Grands magasi<br>Bie/Bienne           nount CHF         100'000.00           e date (dd.mm.yyyy)         19.02.2015 | 00 2500 9034 2<br>F<br>00 2500 9423 9<br>F<br>efer SA<br>ins  |
|                                                                                                    | Next                                   | tification line 1 ①                                                                                                    |                                                               |
|                                                                                                    | No                                     | tification line 2                                                                                                    |                                                               |
|                                                                                                    | No                                     | tification line 3                                                                                                    |                                                               |
|                                                                                                    | No                                     | tification line 4                                                                                                    |                                                               |
|                                                                                                    |                                        |                                                                                                    |                                                               |
|                                                                                                    | Во                                     | oking text (1)                                                                                                    |                                                               |

#### 3.3.2 Several business accounts with the same e-finance number

If several business accounts are listed under the same e-finance number, transfers can be executed immediately.

- Select the debit and credit accounts on the "One-time transfer" tile and enter the amount
- Execute immedietely

| PostFinance                                                                                                    |                                                                                                    |                                                                                                    |                                                                                                    |
|----------------------------------------------------------------------------------------------------|----------------------------------------------------------------------------------------------------|----------------------------------------------------------------------------------------------------|----------------------------------------------------------------------------------------------------|
| A tanete     A suete     A suete     Constant      Constant     Constant     C | Download         Cfres           Overview of your assets         ?           Payment accounts         365'354'554'18+           Assets         0.00+           Total         365'354'554'18+ | SIC transfer                                                                                                    | One-time transfer           from         Robert Schneider SA<br>c+03 0000 0000 2500 9004 2         45 20+ yr<br>45 20+ yr           10         Robert Schneider SA<br>c+05 0000 0000 1199 9805 8         0.00+ yr |
| Order overview                                                                                                    | Asset details                                                                                                    | Next Overview EPO                                                                                                    | Amount         One-time transfer <ul> <li></li></ul>                                                                                                    |
| Robert Schneider SA         CH03 0900 0000 2500 9034 2           Available balance         45 20+           Total orders         0.00+           Difference         45 20+                                                                                                    | →         001<br>10<br>Payments         →           Other         ✓                                                                                                    | Control of the second second s | No file set         to         Robert Schneider SA         0.00+           Select file         Amount         Amount         CHF +                                                                                |
| Urgers included until 20.03.2015                                                                                                    |                                                                                                    | €                                                                                                    | Transfer immediately                                                                                                    |

#### 3.3.3 Requests

Requests can be made to the Customer Service Banks by phone during opening hours or entered directly in e-finance at any time.

- Specific payments can be searched for via the "Search" tile
   Select "Enquiry" and enter the requested details

|                                                                                                    |                                                                             |                                                                                                    |                                                                                                    | EN 👻 Contact and Support 👻            |
|----------------------------------------------------------------------------------------------------|-----------------------------------------------------------------------------|----------------------------------------------------------------------------------------------------|----------------------------------------------------------------------------------------------------|---------------------------------------|
| Home 🖼 Assets 📝 Transfer 🕹                                                                                                    | z Download 🖆 Offers                                                         |                                                                                                    |                                                                                                    | Maria Bernasconi 🖂 🔫 Logout           |
| )omestic paym <mark>ent</mark>                                                                                                    | Overview of your assets ?                                                   | SIC transfer                                                                                                    | One-time transfer                                                                                                    | Search                                |
| from Robert Schneider SA<br>CH03 0900 0000 2500 9034 2                                                                                                    | Payment accounts 365/354/354.18+     Assets 0.00+     Total 365/354/354.18+ |                                                                                                    | Robert Schneider SA         45.20+           from         Robert Schneider SA         0.00+           to         Robert Schneider SA         0.00+           CHS9 0900 0000 0599 9805 8         0.00+                                                                                                    | Reyments Standing orders Transactions |
|                                                                                                    | €Asset details                                                              | Next                                                                                                    | Andunc                                                                                                    | Uther 🗸                               |
| Inder overview           sten Schwedr SA         CH03 0900 0000 3500 9694 2           valiable balance         45 204-           otal orders         0.004-           ifference         45 20+ | Approve           →           Payments           EPO           Other        | Overview EPO                                                                                                    | Transfer EPO  No file selected  Select file  Personal file name (optional)                                                                                                    | Overview Debit Direct                 |
| •                                                                                                    |                                                                             |                                                                                                    |                                                                                                    | Next                                  |
| ostFinance):<br>trae @ Anst: 소 transfer & transfer 급 f<br>Payment detail<br>Single order                                                                                                    | ofun                                                                        | Control and Segret      Control and Segret      Control and Segret      Control and Segret      Control and Segret      Control and Segret      Figure     Figure     Au | Control (Control (Contro) (Contro) (Control (Contro) (Contro) (Contro) (Contro) (Contro) |                                       |
| Account to be debited CH03 0900 0000 2500 9034                                                                                                    | 12                                                                          | Rec                                                                                                    | 23-9034-2 CH#<br>apient's account CH\$ 0960 0000 6199 9805 8<br>61-996805-8                                                                                                    |                                       |
| L2:2014-2 LPF           Final beneficiary's account         015:0000 0000 015:00 5805 8           E1:099903-8           Name         Robert Schneider SA.           Bisl/Illenne               |                                                                             | Am<br>Da<br>Del                                                                                                    | E-RNAVCE<br>Isount 1.00 CH€<br>Ise 23.02.2015                                                                                                    |                                       |

#### 3.3.4 Notification

The notification remains unchanged, while the credit notification is dependent on the service used by the payee.

#### 3.4 Order placement via SWIFT

- The transmission is made using SWIFT MT200 or MT202
- SWIFT messages always to be addressed to BIC POFICHBEXXX
- The debit account is your business account and is specified in fiel 53B.
   As an alternative a default account can be provided per SWIFT BIC as the debit account.
- Example MT200:

:20: Transaction Reference Number :32A: 050207CHF2000000,00 :50: Customer and address :53B: /30-200012-9 (= debit account of the bank) :57B: /30-200013-7 (= credit account) Bank, Zurich

#### 3.4.1 Requests

- Requests are transmitted to PostFinance (POFICHBEXXX) using SWIFT message MT295 or MT299
- Answers to requests will be given by PostFinance using SWIFT message MT296 or MT299

#### 3.4.2 Notification

Notification of the debit and credit is made via an entry on the statement.

Debit example:

| Date     | Text             | Credit | Debit        | Value day | Balance |
|----------|------------------|--------|--------------|-----------|---------|
| 26.07.12 | {SWIFT field 20} |        | 2 000 000.00 | 26.07.12  |         |

Credit example:

| Date     | Text                                     | Credit       | Debit | Value day | Balance |
|----------|------------------------------------------|--------------|-------|-----------|---------|
| 26.07.12 | CREDIT TRANSFER<br>TRANSACTION REFERENCE | 2 000 000.00 |       | 26.07.12  |         |

## 4. Transfer from SIC

#### 4.1 Definition

This concerns supplying your own business account.

#### 4.2 Delivery

- The transmission is via SIC as pacs.009 F2FPMT to BC No 9000

- The recipient's business account is specified in field "creditor account"

The cut-off time is 2 p.m. for receipt of an order at PostFinance. The payment

is cleared by SIC and the transaction is made with "same day value".

### 4.3 Charges

The business account is credited free of charge.

### **4.4 Notification**

Notification of the credit is on the statement. Example:

| Date     | Text                                                                                                    | Credit       | Debit | Value day | Balance |
|----------|----------------------------------------------------------------------------------------------------|--------------|-------|-----------|---------|
| 26.07.12 | INTERBANK PAYMENT FROM SIC<br>{A bank} {SIC field Transaction<br>Identification} {B bank}<br>{SIC field Instruction Identification}<br>SENDER:<br>{name and address of the bank} | 2 000 000.00 |       | 26.07.12  |         |

#### 4.5 Requests

Requests can be placed by telephone or SWIFT MT295 or MT299 to customer service Banks or direct via e-finance (menu item: Services  $\rightarrow$  Enquiry request) (see section 3.3.3).